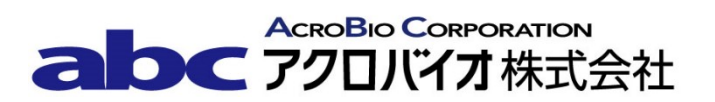

## Lu-177 キャリブレーション番号変更手順書

RI ドーズキャリブレータ CRC-25R/W型

## Lu-177 キャリブレーション番号の変更方法

対象機器: CRC-25R/25W型

下記手順に沿って既に登録されているキャリブレーション番号を新しい番号へ変更して下さい。

【変更手順】

- 1. **HOME** ボタンを押下し、メイン画面(測定画面)を表示する。
- 2. **MENU**ボタンを押下する。
- 3. **4**ボタンを押下し、4. Setup を選択する。
- 4. **4**ボタンを押下し、4. Other を選択する。
- 5. パスワードの入力を求められるので、パスワード(S/N(機器後部に刻印された製造番号)の下3桁) を入力する。
- 6. **ENTER** ボタンを押下する。
- 7. **4** ボタンを押下し、4. Nuclides を選択する。
- 8. **3**ボタンを押下し、3. New Cal Num を選択する。
- 9. NUCL ボタン押下し、**58177**を入力する。
- 10. **ENTER** ボタンを押下する。
- 11. Change Cal #? と表示されるので、9 ボタンを押下する。
- 12. ENTER CALIBRATION # と表示されるので、459 \* 10を入力する。
- 13. **ENTER** ボタンを押下する。

14. Lu177

Orig Cal # : **450×10** 

New Cal # : **459×10** 

 OK? Y OR N
 と表示されるので、核種名、旧 CAL 番号及び新 CAL 番号が正しいこと

 を確認後、9
 ボタンを押下する。

- 15. 核種をユーザーキーへ割り当てる場合は手順16へ、登録せず完了する場合は手順22へ進む。
- 16. **MENU** ボタンを 2 回押下する。
- 17. 1ボタンを押下して 1.USER KEYS を選択する。
- 18. SELECT USER KEY? U1 TO U5 と表示される。U1 から U5 ボタンの内、核種を登録するボタン を押下する。
- 19. 選択したユーザーキーの設定が表示される(設定されていない場合は NONE)。6 ボタンを押下し設 定を続ける。(中止する場合は 9 ボタンを押下する。)
- 20. SPECIFY NUCLIDE と表示されるので **5817** と入力し **ENTER** ボタンを押下する。
- 21. 画面に SELECT USER KEY? U1 TO U5 と表示される。
- 22. **HOME** ボタンを押下し、メイン画面に戻る。
- 23. ユーザーキーへ核種の割り当てを行った場合は登録したユーザーキーを押下する。割り当てを行っていない場合は NUCL ボタンを押下すと SPECIFY NUCLIDE と表示されるので、58177と入力し ENTER ボタンを押下する
- 24. 核種名、画面下部の Cal #:の表示が正しいことを確認する。
- 25. CAL 番号の変更は以上で終了です。

## 変更履歴

| 日付         | 変更者 | 変更内容                                                         |
|------------|-----|--------------------------------------------------------------|
| 2018/09/20 | 夏目  | 新規作成                                                         |
| 2021/06/28 | 木村  | 富士フイルム富山化学ルテチウムオキソド<br>トレオチド( <sup>177</sup> Lu)用に Cal 番号を変更 |
|            |     |                                                              |
|            |     |                                                              |
|            |     |                                                              |
|            |     |                                                              |